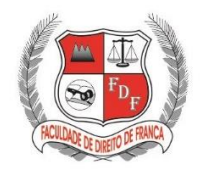

EXCELÊNCIA NO ENSINO JURÍDICO DESDE 1958.

| Acessar o site direitofranca.br e no menu superior clicar no ícone                        | direitofranca.br |
|-------------------------------------------------------------------------------------------|------------------|
| FDF EQ PORTAL & DEC ON PORTAL Q                                                           |                  |
| A FDF ~ GRADUAÇÃO ~ PÓS-GRADUAÇÃO ~ EXTENSÃO E PESQUISA ~ PUBLICAÇÕES EVENTOS ~ GALERIA ~ |                  |

O portal Moodle da instituição também poderá ser acessado através do endereço: molde.direitofranca.br

No portal clicar em (Acessar) no canto superior direito da tela.

| Moodle FDF Português - Brasil (pt_br) * | Você ainda não se identificou. (Acessar) |
|-----------------------------------------|------------------------------------------|
| FDF                                     |                                          |
|                                         |                                          |

Na tela de Login, colocar no campo **IDENTIFICAÇÃO DE USUÁRIO**, seu código de matrícula e no campo **SENHA**<sup>2</sup> o seu CPF e pressionar **ACESSAR**.<sup>3</sup>

| FDF                                  |                                                                                               |  |  |  |
|--------------------------------------|-----------------------------------------------------------------------------------------------|--|--|--|
| 1 Identificação de usuário   2 Senha | Esqueceu o seu usuário ou senha?<br>O uso de Cookies deve ser<br>permitido no seu navegador ? |  |  |  |
| Lembrar identificação de usuário     | Alguns cursos podem permitir o<br>acesso a visitantes                                         |  |  |  |
| 3 Acessar                            | Acessar como visitante                                                                        |  |  |  |

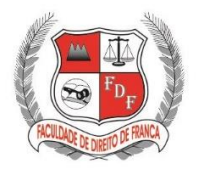

EXCELÊNCIA NO ENSINO JURÍDICO DESDE 1958.

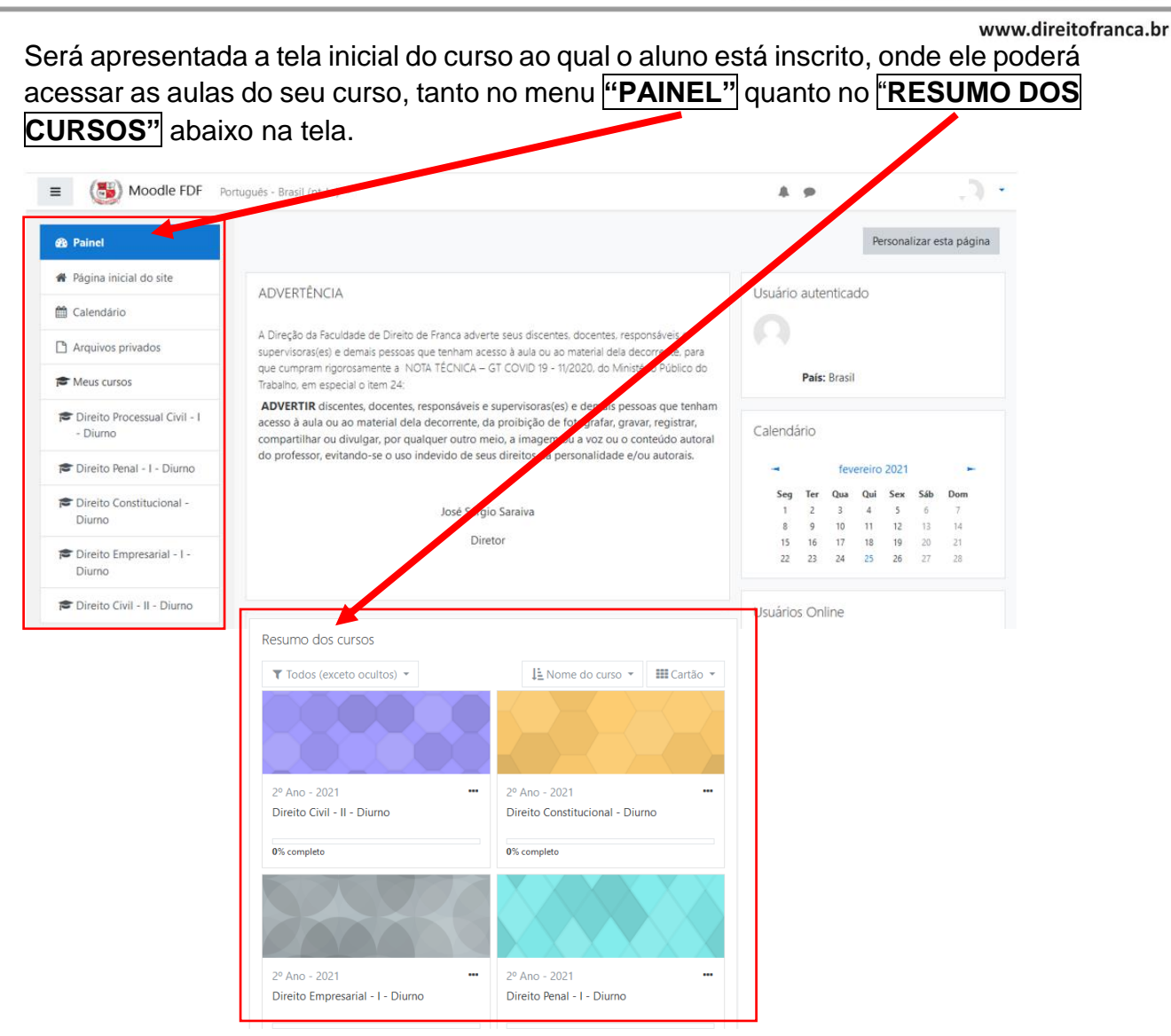

Ao clicar no link da aula será redirecionado para a página da aula onde poderá encontrar as **ATIVIDADES DISPONIBILIZADAS** pelo professor, bem como link da plataforma ZCAM, disponibilizada pela Faculdade a qual deverá ser utilizada para assistir às au as no vivo:

| Direito Processual / vil<br>- I - Diurno                    | Direito Processual Civil - I - Diurno                                                                                                   |                 |
|-------------------------------------------------------------|----------------------------------------------------------------------------------------------------|-----------------|
| Participantes                                               | Parter / Winds cursos / Diretto Processual Civil • 1 • Diumo                                                                            |                 |
| I Notas                                                     |                                                                                                    |                 |
| 🗅 Geral                                                     |                                                                                                    | Seu progresso 🍞 |
| Aula 00 - 22/02/2021 -<br>Orientações gerais<br>sobre DPC I |                                                                                                    |                 |
| Aula 01 - 23/02/2021 -<br>Processo de<br>Conhecimento       | AUIA UU - 22/02/2021 - Orientações gerais sobre DPC I<br>aula Telepresencial 22/02/2021 - Gravação<br>Vídeo Explicativo do Questionário |                 |
| 🚯 Painel                                                    | Vídeo para explicação aos alunos de como responder questionários em aula.                                                               |                 |
| A Página inicial do site                                    | 🔟 Informações Gerais - DPC I                                                                                                    |                 |
| 🛗 Calendário                                                | Informações gerais sobre a disciplina DPC I (sistema de aulas, avaliações, etc.).                                                       |                 |

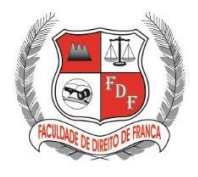

EXCELÊNCIA NO ENSINO JURÍDICO DESDE 1958.

www.direitofranca.br

## ATENÇÃO:

- Para acesso às aulas, todos os alunos deverão se cadastrar no site <u>https://zoom.us/pt-pt/meetings.html</u>, sendo requisito indispensável para ingresso nas aulas tele presenciais síncronas;
- O aluno (a) deverá ter como equipamento indispensável para as aulas tele presenciais: computador/notebook ou aparelho similar, câmera do estilo webcam ou equipamento de vídeo similar e fone/microfone para comunicações na plataforma ZOOM durante as aulas tele presenciais síncronas;